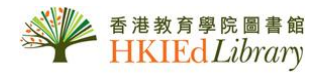

## USER GUIDE for 中國學位論文全文數據庫

收錄中國大陸大專院校 1977 年後的中文博碩士論文,包括清華大學、浙江大學、上海交通大學、 南京大學、復旦大學及中山大學等等。涵蓋科目有人文科學及社會科學。

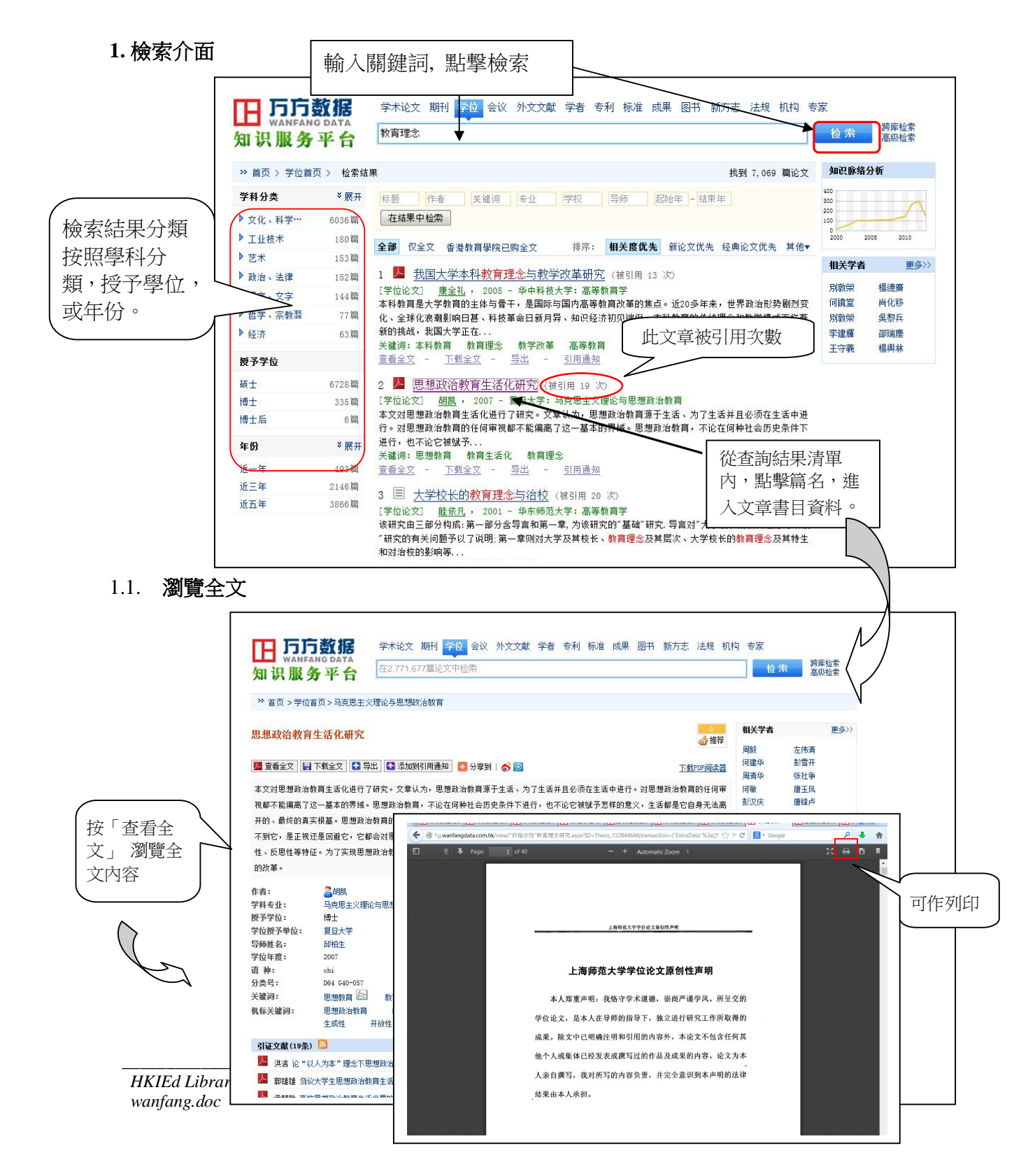

## 2. 高級儉索

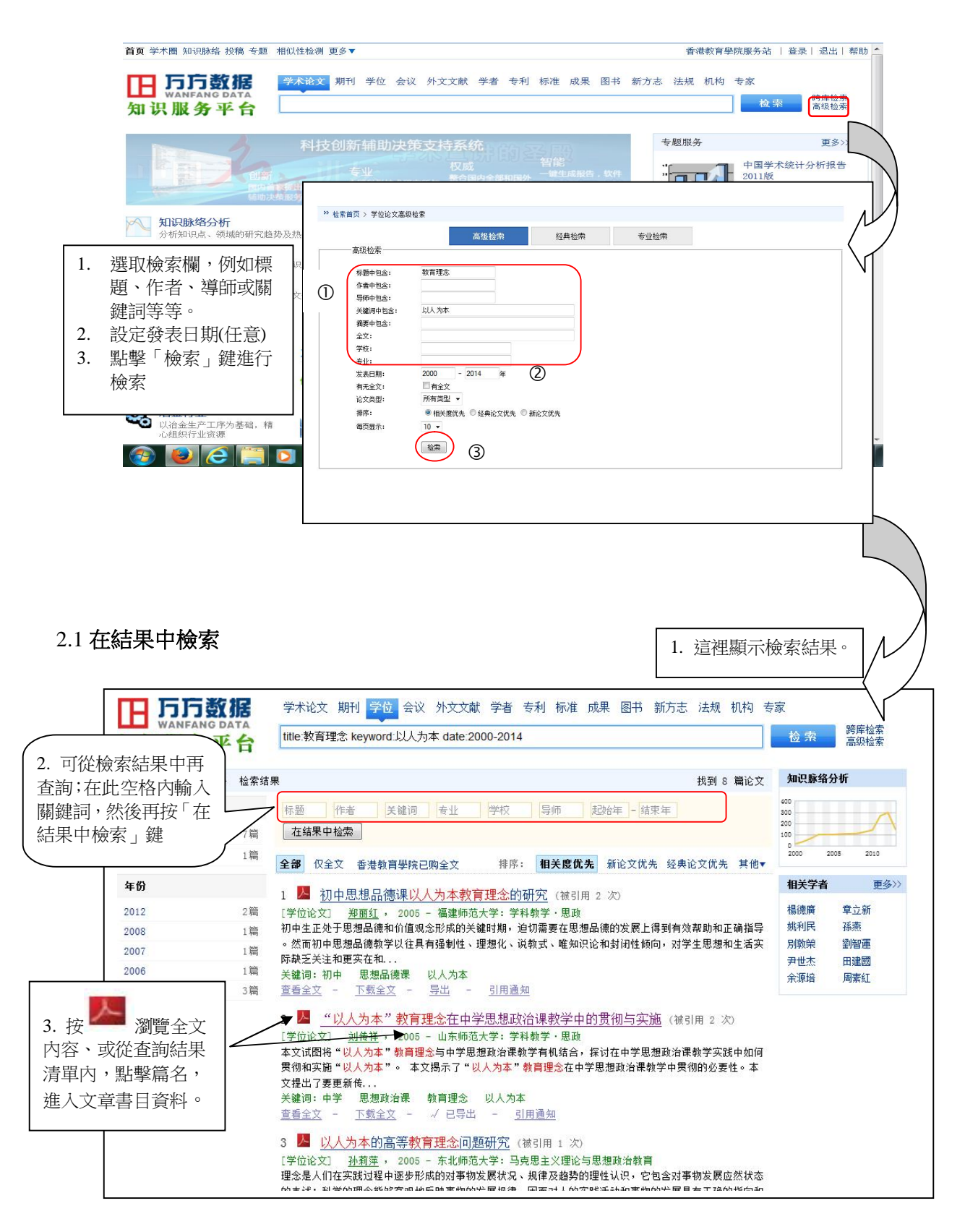

## 3. 輸出書目資料

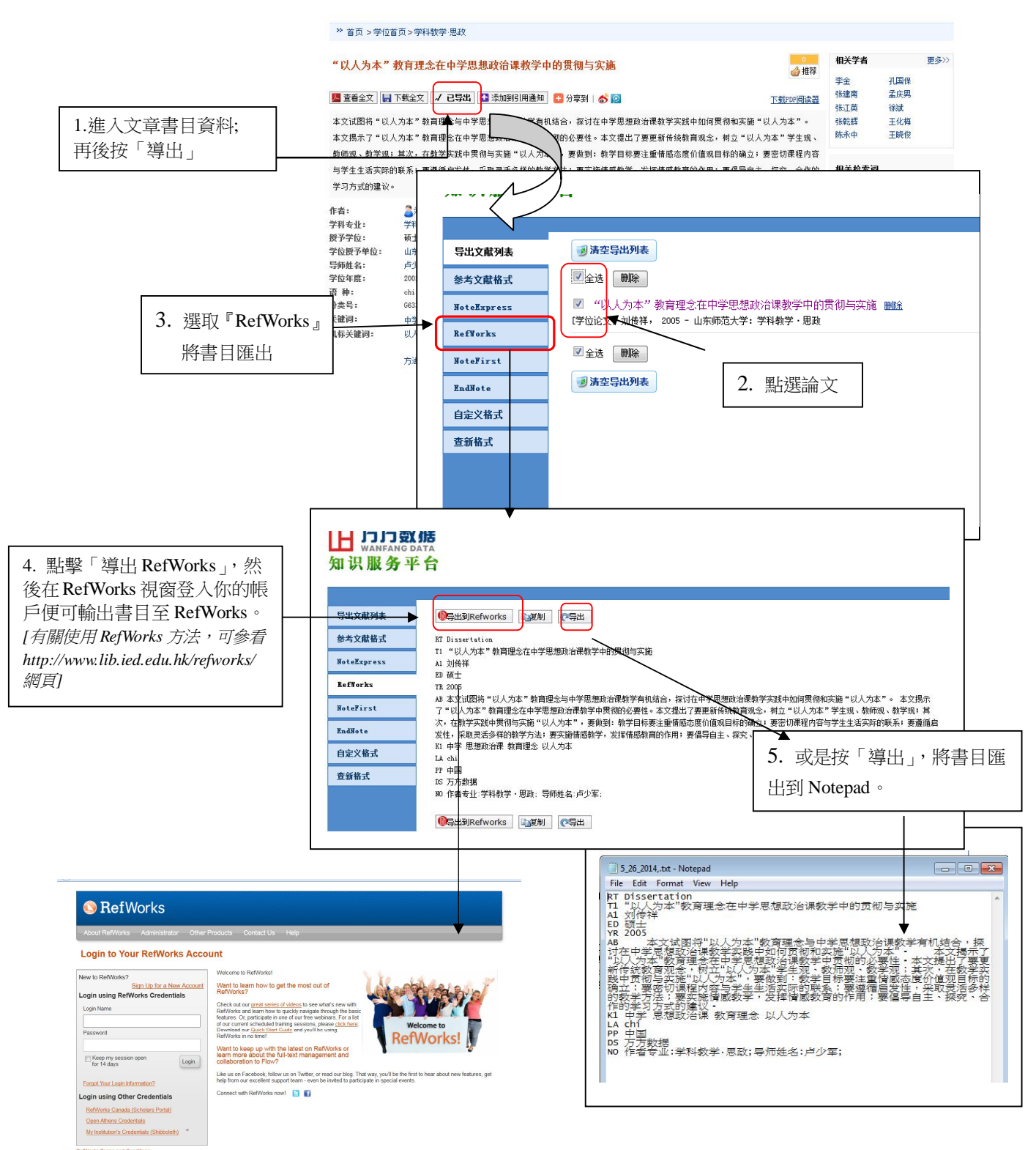

right 2013, ProQuest LLC. All rights reserved. | Contact Us